# 在RV系列路由器上啟用路由器資訊協定下一代 (RIPng)

#### 目標

下一代路由器資訊協定(RIPng)是一種基於距離向量(D-V)演算法的路由協定。與路由資訊協定 (RIP)一樣,RIPng使用跳數來測量到目的地的距離。從路由器到直連網路的跳數為0。兩台直 連路由器之間的跳數為1。當跳數大於或等於16時,目的網路主機被視為無法到達。RIPng通 常用於Internet協定第6版(IPv6)網路,而RIP用於IPv4網路。RIPng的主要優點是易於配置。在 您的裝置上,RIPng預設處於禁用狀態。

本文旨在展示如何在支援IPv6的RV系列路由器上啟用RIPng。它不適用於不支援IPv6的裝置。

### 適用裝置

• RV系列— RV130、RV130W、RV132W、RV134W

#### 軟體版本

- 1.0.3.16 RV130、RV130W
- 1.0.0.17 RV132W
- 1.0.0.21 RV134W

## 啟用RIPng

步驟1.登入到路由器的基於Web的實用程式,然後選擇**Networking > IPv6 > Routing(RIPng)**。 **附註:**本文中的影象來自RV134W VDSL2路由器。選項可能會因裝置型號而異。

| Getting Started        |
|------------------------|
| Run Setup Wizard       |
| Status and Statistics  |
| Networking             |
| ▶ WAN                  |
| ▶ LAN                  |
| ▶ Routing              |
| Routing Table          |
| Dynamic DNS            |
| IP Mode                |
| ► IPv6                 |
| IPv6 LAN Configuration |
| IPv6 Static Routing    |
| Routing (RIPng)        |
| Router Advertisement   |
| Advertisement Prefixes |
| Wireless               |
| Firewall               |
| ▶ VPN                  |
| ▶ QoS                  |
| Administration         |

步驟2.按一下Enable單選按鈕啟用RIPng。

| Routing (RIPng)     |                    |              |                   |  |  |
|---------------------|--------------------|--------------|-------------------|--|--|
| RIPng Configuration |                    |              |                   |  |  |
| RIPng: ODisable     |                    |              |                   |  |  |
| RIP Members         |                    |              |                   |  |  |
| Index               | Interface          | Enable RIPng | Passive Interface |  |  |
| 0                   | VLAN1              | $\checkmark$ | $\checkmark$      |  |  |
| 1                   | DSL_ATM_WAN_0_33_R |              |                   |  |  |
| 2                   | ETH_WAN_R          |              |                   |  |  |
| Save Cancel         |                    |              |                   |  |  |

步驟3.在RV132W/RV134W的RIP Members表中,從清單中選擇Index and Interface,並選中 Enable RIPng and Passive Interface對應的覈取方塊。

**附註:**在本示例中,RV132W/RV134W上的VLAN 1啟用了RIPng。它也被配置為被動介面 ,意味著它不會傳送路由更新。這將降低頻寬使用率、資源並減少安全風險。

| Routing (RIPng)         |                    |              |                   |  |
|-------------------------|--------------------|--------------|-------------------|--|
| RIPng Configuration     |                    |              |                   |  |
| RIPng:  Enable  Disable |                    |              |                   |  |
| RIP Members             |                    |              |                   |  |
| Index                   | Interface          | Enable RIPng | Passive Interface |  |
| 0                       | VLAN1              |              |                   |  |
| 1                       | DSL_ATM_WAN_0_33_R |              |                   |  |
| 2                       | ETH_WAN_R          |              |                   |  |
| Save                    | Cancel             |              |                   |  |

附註:選擇RIP成員(如下所示)在RV130和RV130W路由器上不可用。您只能通過選中該覈 取方塊在RV130W和RV130上啟用RIPng,並通過取消選中該覈取方塊來禁用該功能。在此示 例中,RIPng已啟用。

| Routing (RIPng)        |                   |  |  |
|------------------------|-------------------|--|--|
| RIPng Config<br>RIPng: | uration<br>Enable |  |  |
| Save                   | Cancel            |  |  |

#### 步驟4.按一下「Save」。

| Routing (RIPng)         |                    |              |                   |  |  |
|-------------------------|--------------------|--------------|-------------------|--|--|
| RIPng Configuration     |                    |              |                   |  |  |
| RIPng:  Enable  Disable |                    |              |                   |  |  |
| RIP Members             |                    |              |                   |  |  |
| Index                   | Interface          | Enable RIPng | Passive Interface |  |  |
| 0                       | VLAN1              | $\checkmark$ | $\checkmark$      |  |  |
| 1                       | DSL_ATM_WAN_0_33_R |              |                   |  |  |
| 2                       | ETH_WAN_R          |              |                   |  |  |
| Save                    | Cancel             |              |                   |  |  |

現在,您應該已經在RV系列路由器上啟用了RIPng。

#### 關於此翻譯

思科已使用電腦和人工技術翻譯本文件,讓全世界的使用者能夠以自己的語言理解支援內容。請注 意,即使是最佳機器翻譯,也不如專業譯者翻譯的內容準確。Cisco Systems, Inc. 對這些翻譯的準 確度概不負責,並建議一律查看原始英文文件(提供連結)。